## Webová aplikace Bakaláři – stručný návod pro rodiče (klasifikace, propojení účtů)

1. Na stránkách naší školy klikněte vpravo nahoře na ikonku Bakaláři:

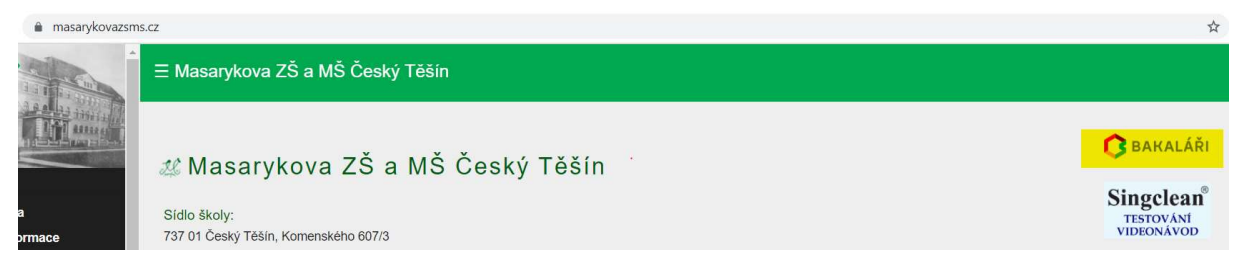

2. Dále budete vyzváni k vyplnění přihlašovacích údajů. U "přihlašovacího jména" nehrají roli malá a velká písmena u "hesla" již ano. Na kartičkách, které jste obdrželi od třídních učitelů, je heslo uvedené ve variantě velkých písmen pouze pro kontrolu odlišení třeba malého "i" od jedničky atd.:

|      | Masar00607                                         |  |
|------|----------------------------------------------------|--|
|      | ••••••                                             |  |
|      | Zapomenuté heslo                                   |  |
|      | Přihlásit                                          |  |
| Vyzk | pušejte aplikaci Bakaláři na svém chytrém telefonu |  |
|      | GET IT ON Available on the                         |  |

3. Po přihlášení do aplikace můžete kontrolovat průběžnou klasifikaci žáka. Z nabídky vlevo klikněte na položku klasifikace – průběžná klasifikace:

| 🗘 BAKALÁŘI                                                                                                    |                                                                             |         |          |           |           |           |           |
|----------------------------------------------------------------------------------------------------|-----------------------------------------------------------------------------|---------|----------|-----------|-----------|-----------|-----------|
| Můj přehled                                                                                                    | Průběžná klasifikace –                                                      | 2. polo | letí šk. | roku 2(   | )20/21    |           |           |
| Selection Selection Select |                                                                             |         |          |           |           |           |           |
| $\_$ Klasifikace $~~$                                                                                                    | Matematika<br>V online hodinách velmi aktivní.<br>Všechny úkoly odevzdává … | 2       | 1,63     | 2         | 1         | 1         | 2         |
| 12<br>N1 Průběžná klasifikace                                                                                                    | Výchova k občanství                                                         | 1       | 4        | 30.4.2021 | 30.4.2021 | 30.4.2021 | 30.4.2021 |
| $\frac{1}{2}$ <b>Pololetní klasifikace</b>                                                                                                    |                                                                             |         |          |           |           |           |           |
| Výchovná opatření                                                                                                    |                                                                             |         |          |           |           |           |           |

4. První velká známka u předmětu znázorňuje čtvrtletní prozatímní klasifikaci:

Průběžná klasifikace – 2. pololetí šk. roku 2020/21

| <b>Matematika</b><br>V online hodinách velmi aktivní. | 2    | 1,63          | 2          | 1          | 1                   | 2         |
|-------------------------------------------------------|------|---------------|------------|------------|---------------------|-----------|
| Všechny úkoly odevzdává                               | Čtvr | tletní (proza | atímní výs | ledná znár | nka) <sup>021</sup> | 30.4.2021 |

5. Po kliku na znaménko plus ve spodním pravém rohu průměru známek jednotlivých předmětů si můžete zobrazit podrobnosti hodnocení (každé známce je přidělená váha a ta ovlivňuje průměr; vyšší váha známky = důležitější známka):

| růběžn                                     | á klasifikace –                                        | 2. polo | oletí šk | . roku 20             | 02 <mark>0/21</mark>  |                      |                       | $\nabla$            |         | F |
|--------------------------------------------|--------------------------------------------------------|---------|----------|-----------------------|-----------------------|----------------------|-----------------------|---------------------|---------|---|
| <b>Aatemat</b><br>Online hou<br>šechny úku | <b>ika</b><br>dinách velmi aktivní.<br>oly odevzdává … | 2       | 1,63     | <b>2</b><br>30.4.2021 | <b>1</b><br>30.4.2021 | <b>1</b><br>30.4.202 | <b>2</b><br>30.4.2021 |                     |         |   |
| Hodnoce                                    | ení                                                    |         |          |                       | Va                    | iha                  | Datum                 | Téma                |         |   |
| 2                                          | Zkoušení                                               |         |          |                       |                       | 3 <b>30</b>          | .4.2021               | Kvadratické funkce  |         |   |
| 1                                          | Aktivita                                               |         |          |                       |                       | 1 30                 | .4.2021               | Aktivita v hodinách |         |   |
| 1                                          | Test 1                                                 |         |          |                       |                       | 2 30                 | .4.2021               | Lineární funkce     |         |   |
| 2                                          | Test 2                                                 |         |          |                       |                       | 2 30                 | .4.2021               | Přímá a nepřímá úm  | něrnost |   |

6. Pokud máte ve škole více potomků, jistě oceníte možnost spojení účtů (umožní vám to sledovat prospěch více dětí najednou). Pro spojení účtu vyberte z levé nabídky položku "nástroje" a klikněte na políčko "propojení účtů":

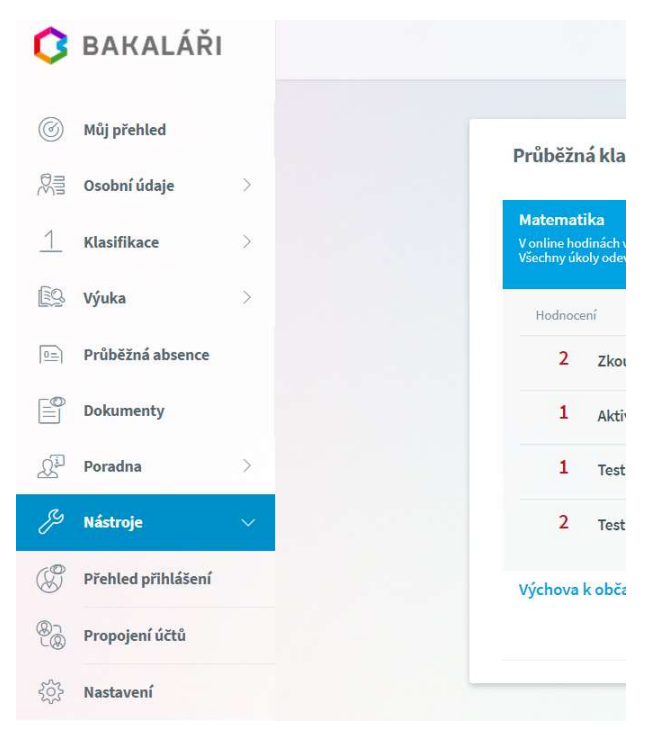

7. Dále zadejte další přihlašovací údaje, které jste obdrželi od třídního učitele. Pak již budete moci lehce přepínat z jednoho účtu na druhý v pravém horním rohu aplikace:

| 0            | BAKALÁŘI           |        |
|--------------|--------------------|--------|
| 0            | Můj přehled        |        |
|              | Osobní údaje       | >      |
| 1            | Klasifikace        | >      |
| [ <u>]</u> Q | Výuka              | >      |
|              | Průběžná absence   |        |
|              | Dokumenty          |        |
| 1            | Poradna            | >      |
| Þ            | Nástroje           | $\sim$ |
| Ø            | Přehled přihlášení |        |
| ®            | Propojení účtů     |        |
| र्देट्रे     | Nastavení          |        |

\*můžete si rovněž stáhnout aplikaci Bakaláři OnLine do svého mobilního telefonu (aplikace je dostupná pro systémy iOS i Android)